# SuccessFactors Learning Adding External History to

## SuccessFactors

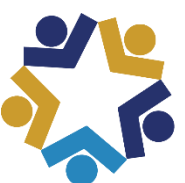

Indiana State Personnel Department

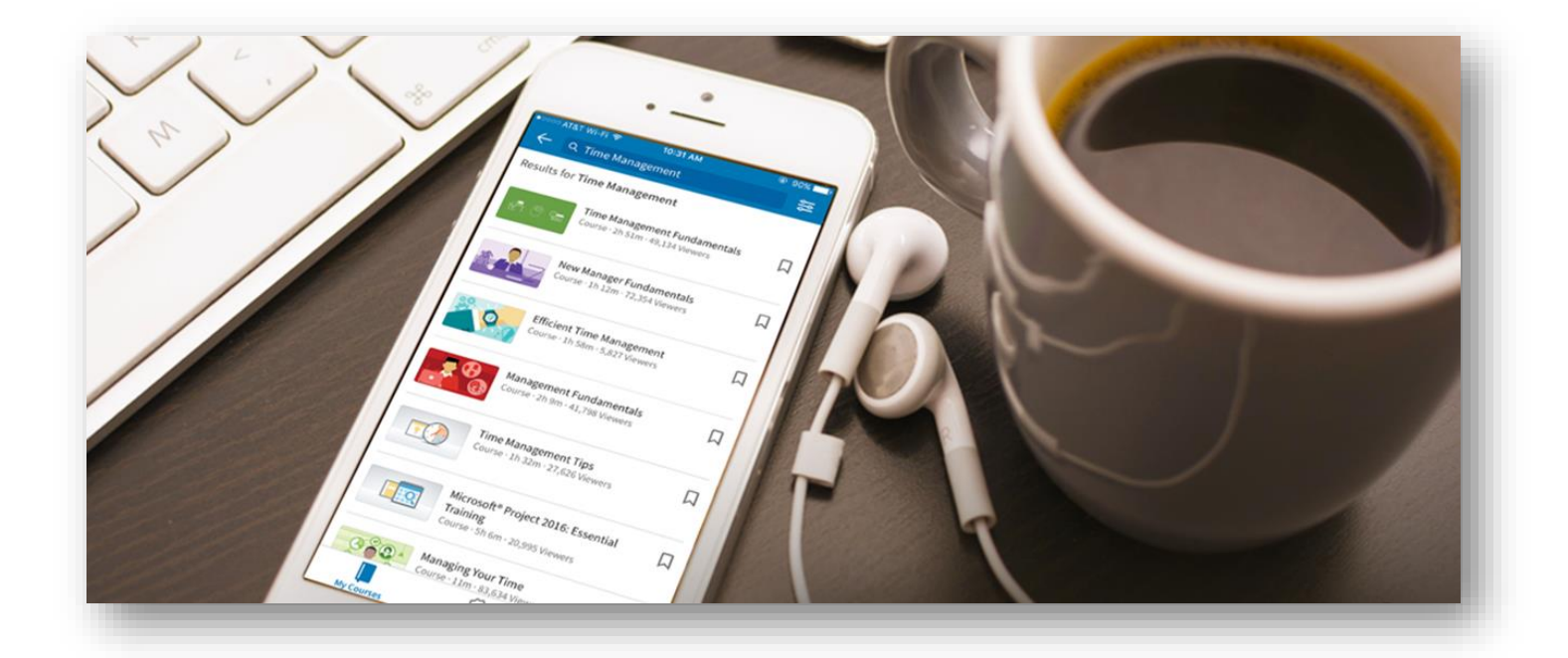

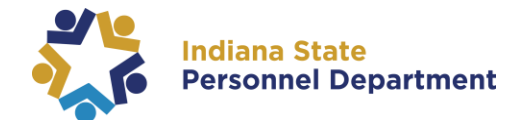

### This material was developed for the SuccessFactors Learning Management System. If you have issues, please submit an IOT Help Desk ticket and ask for it to be reassigned to the SPD – LD Queue.

You can also visit the INSPD Training website for additional resources.

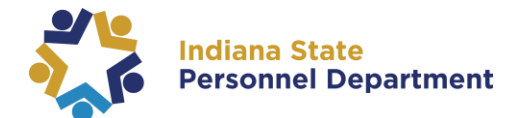

Links

Approvals

 ${f V}$  Accomplishments

Add to Learning Hist...

External Learning R...

To add an External Learning item completed select "Add to Learning History" link on your My Learning page

|                                                                                                    | Performance & Goals:<br>Performance  News<br>Reports                                                                                                    |
|----------------------------------------------------------------------------------------------------|----------------------------------------------------------------------------------------------------|
| Select " <b>External Event</b> "                                                                                                    | Add to Learning History         Select the type of item you would like to add to history:         Image: the based event         Add to learning history for items entered into the system.         External Event         Add to learning history for items entered into the system.                                                                                                    |
| Provide: A <b>description</b> of<br>the course, <b>completion</b><br><b>date, completion time</b> ,<br>and be sure the <b>Time Zone</b><br>is correct. | Add to Learning History         Energiend         * required         * Description         * Completion Date:         * Completion Date:         * Completion Date:         * Completion Time:         * Completion Time:         * Comments         Tosage Parisin |
|                                                                                                    | <ul> <li>*Description</li> <li>*Completion Date: 4/13/2021</li> <li>*Completion Time: 12:03 PM</li> <li>(hh:mm AM/PM)</li> <li>* Time Zone: Coordinated Universal Time (UTC)</li> </ul>                                                                                                    |

Learning History

View All Add

MOST RECENTLY ADDED

Performance & Goals:

#### SuccessFactors Learning Adding External Learning History to SuccessFactors

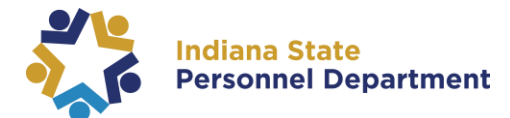

| If possible, please<br>provide <b>Instructor ID</b><br>and/or <b>Name</b>                                      | Instructor ID:<br>Instructor Name:<br><b>Employee</b> | Q            |
|----------------------------------------------------------------------------------------------------|-------------------------------------------------------|--------------|
| <b>Grade</b> can be left blank                                                                                 | Name<br>Tosega Parrish                                | Grade        |
| On the right of the<br>screen, you can include:<br>• Total Hours<br>• Contact Hours<br>• Credit Hours<br>• CPE |                                                       | Total Hours: |

| External Event     *Description                                                                           | TEST      |                                                                                                 |                 |
|----------------------------------------------------------------------------------------------------|-----------|-------------------------------------------------------------------------------------------------|-----------------|
| *Completion Date:<br>(MM/DD/YYYY)<br>*Completion Time:<br>(hh:mm AM/PM)<br>* Time Zone:<br>Instructor ID; | 4/13/2021 | Total Hours:<br>(1000)<br>Contact Hours:<br>(1000)<br>Credit Hours:<br>(1000)<br>CPE:<br>(1000) |                 |
| Employee                                                                                                  |           |                                                                                                 | Assign Defaults |
| Name                                                                                                    | Grade     |                                                                                                 | Comments        |
| Tosega Parrish                                                                                            |           |                                                                                                 |                 |
|                                                                                                    |           |                                                                                                 | Cance           |
|                                                                                                    |           |                                                                                                 |                 |
|                                                                                                    |           | Cancel                                                                                          | Continue        |
|                                                                                                    |           | Cancer                                                                                          |                 |

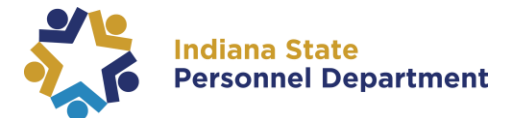

|                                               | Add to Learning History                                                                    |                |                     |                          |                 |                               |                                         |
|-----------------------------------------------|--------------------------------------------------------------------------------------------|----------------|---------------------|--------------------------|-----------------|-------------------------------|-----------------------------------------|
| Please review all details:                    | Confirm Learning Details                                                                   |                |                     |                          |                 |                               |                                         |
|                                               | Item: Rev                                                                                  |                |                     |                          |                 |                               |                                         |
| <ul> <li>Description</li> </ul>               | TEST.<br>Completion Date: 4/13/2021                                                        |                |                     | Total Hours:             |                 |                               |                                         |
| <ul> <li>Completion Date</li> </ul>           | Completion Time: 08:16 AM US/Eastern                                                       |                |                     | Contact Hours:           |                 |                               |                                         |
| Completion Time                               | Primary Instructor:                                                                        |                |                     | Credit Hours:            |                 |                               |                                         |
|                                               | Employee                                                                                   |                |                     | CPE:                     |                 |                               |                                         |
| <ul> <li>If there was an</li> </ul>           | Name                                                                                       | Carda          | Commonte            |                          | Casta           | A manual                      |                                         |
| Instructor                                    | Name                                                                                       | Grade          | Comments            |                          | Costs           | Amount                        |                                         |
| <ul> <li>Grade/Completion<br/>Rate</li> </ul> | Tosega Parrish                                                                             |                |                     |                          |                 |                               |                                         |
|                                               | Back                                                                                       |                |                     |                          |                 | Add to Learning History       | Cancel                                  |
|                                               |                                                                                            |                |                     |                          |                 |                               |                                         |
|                                               | Add to Learning History                                                                    | /              |                     |                          |                 |                               |                                         |
| Once done, please select Add                  | Confirm Learning Details                                                                   |                |                     |                          |                 |                               |                                         |
| to Learning History                           | TEST.                                                                                      |                |                     |                          |                 |                               |                                         |
|                                               | Completion Date: 4/13/2021                                                                 |                |                     | Total Hours:             |                 |                               |                                         |
|                                               | Completion Time: 08:16 AM US/Eastern                                                       |                |                     | Contact Hours:           |                 |                               |                                         |
|                                               | Primary instructor.                                                                        |                |                     | CPE:                     |                 |                               |                                         |
|                                               | Employee                                                                                   |                |                     |                          |                 |                               |                                         |
|                                               | Name                                                                                       | Grade          | Comments            |                          | Costs           | Amount                        |                                         |
|                                               | Tosega Parrish                                                                             |                |                     |                          |                 |                               |                                         |
|                                               |                                                                                            | -              |                     |                          |                 | Add to Learning History       | Cancer                                  |
|                                               |                                                                                            |                |                     |                          |                 |                               |                                         |
|                                               |                                                                                            |                |                     |                          | A               | dd to Learning His            | story                                   |
|                                               |                                                                                            |                |                     |                          |                 |                               | ,,,,,,,,,,,,,,,,,,,,,,,,,,,,,,,,,,,,,,, |
|                                               |                                                                                            |                |                     |                          |                 |                               | _                                       |
|                                               | Add to Learning History                                                                    |                |                     |                          |                 |                               |                                         |
| Submit for Approval                           | Submit for Approval<br>This request requires approval using the ste<br>submit the request. | eps listed bel | ow. If any step doe | es not have a user liste | d as an approv  | ver, you must select one befo | re you can                              |
|                                               | History Record Details                                                                     |                |                     |                          |                 |                               |                                         |
|                                               | Title: TEST.                                                                               |                |                     | Completion Date: 4       | /13/2021        |                               |                                         |
|                                               | Type: External Event                                                                       |                |                     | Completion Time: 0       | 8:16 AM America | a/Indianapolis                |                                         |
|                                               | Approvat Steps                                                                             |                |                     |                          |                 |                               |                                         |
|                                               | Approval Step                                                                              |                |                     | Approvers                | AU)             |                               |                                         |
|                                               | Supervisor                                                                                 |                |                     | Manager Level 1 (Sh      | JW All)         |                               |                                         |
|                                               | Admin                                                                                      |                |                     | Admin (Show All)         |                 |                               |                                         |
|                                               |                                                                                            |                |                     |                          |                 |                               |                                         |
|                                               | Back                                                                                       |                |                     |                          |                 | Submit                        | Cancel                                  |
|                                               |                                                                                            |                | Submit              | Cancel                   |                 |                               |                                         |
|                                               |                                                                                            | _              |                     |                          |                 |                               |                                         |
|                                               |                                                                                            |                |                     |                          |                 |                               |                                         |
|                                               |                                                                                            |                |                     |                          |                 |                               |                                         |
|                                               |                                                                                            |                |                     |                          |                 |                               |                                         |

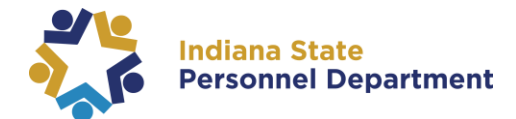

#### You can check and see who the Approve is:

| Add to Learning History                                                                           |                                                                           |
|---------------------------------------------------------------------------------------------------|---------------------------------------------------------------------------|
| Submit for Approval                                                                               |                                                                           |
| This request requires approval using the steps listed below. If any step does submit the request. | not have a user listed as an approver, you must select one before you can |
| History Record Details                                                                            |                                                                           |
| Title: Test                                                                                       | Completion Date: 4/19/2021                                                |
| Type: External Event                                                                              | Completion Time: 02:15 PM US/Eastern                                      |
| Approval Steps                                                                                    |                                                                           |
| Approval Step                                                                                     | Approvers                                                                 |
| Supervisor                                                                                        | Manager Level 1 (Show All)                                                |
| Admin                                                                                             | Admin (Show All)                                                          |
|                                                                                                   |                                                                           |
|                                                                                                   |                                                                           |
|                                                                                                   |                                                                           |
| Back                                                                                              | Submit Cancel                                                             |

#### Select Show All:

| Approvers                  | Approvers                                                               |
|----------------------------|-------------------------------------------------------------------------|
| Manager Level L (Show All) | Jeanetta E Carrender; (Close View)                                      |
| Adm n (Show All)           | Tanner - Emp L Smitty; Chelsie A Benefiel; test1 Hedlund ; (Close View) |
|                            |                                                                         |

#### Once you select Submit you should see this next screen:

| cording Status                  |                                                                                                    |
|---------------------------------|----------------------------------------------------------------------------------------------------|
| dditional Action Required B     | efore Learning May be Committed                                                                                     |
| Your request to add to learning | history has been submitted and the request for approval has been sent to the required approvers. This event will be |
| committed to history upon com   | ipietion of all approvals.                                                                                          |

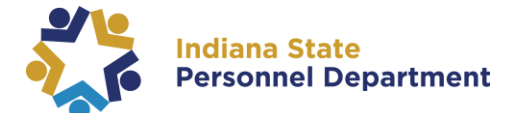

#### Your request to add learning history has been submitted!

You can select Close.

| ditional Action Required Before Lear                                                      | ning May be Committed                                                                                                   |
|-------------------------------------------------------------------------------------------|----------------------------------------------------------------------------------------------------|
| Your request to add to learning history has<br>committed to history upon completion of al | been submitted and the request for approval has been sent to the required approvers. This event will be<br>l approvals. |
| Parrish, Tosega                                                                           | File Attachments (0)                                                                                                    |
|                                                                                           |                                                                                                    |
|                                                                                           | Close                                                                                                    |

To Add a Completion Certificate or other related documentation to your request, click **File Attachments**.

| dd to Learning History                                                                                                    |                                                                                  |
|----------------------------------------------------------------------------------------------------|----------------------------------------------------------------------------------|
| ecording Status                                                                                                    |                                                                                  |
| dditional Action Required Before Learning May be Committe                                                                      | ed                                                                               |
| Your request to add to learning history has been submitted and the r<br>committed to history upon completion of all approvals. | request for approval has been sent to the required approvers. This event will be |
| Parrish, Tosega                                                                                                    |                                                                                  |
|                                                                                                    |                                                                                  |
|                                                                                                    |                                                                                  |
|                                                                                                    |                                                                                  |
|                                                                                                    |                                                                                  |
|                                                                                                    |                                                                                  |
|                                                                                                    |                                                                                  |
|                                                                                                    |                                                                                  |
|                                                                                                    | Close                                                                            |
|                                                                                                    |                                                                                  |

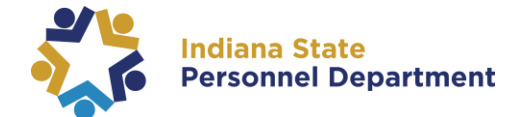

**Choose File** and **Upload**. The documentation will now be attached to the request.

| File Attachment: Choose File No file chosen |   |  |
|---------------------------------------------|---|--|
| File Description:                           |   |  |
|                                             | 1 |  |
|                                             |   |  |
| Upload                                      |   |  |
|                                             |   |  |
| here are no attachments.                    |   |  |
|                                             |   |  |
|                                             |   |  |
|                                             |   |  |
|                                             |   |  |

If an employee has **No Manager** listed on their employee record, they will see the following options below. Do not click on the links under Approvers and simply click **Submit**.

| ubmit for Approval                                                           |                                                                                                  |
|------------------------------------------------------------------------------|--------------------------------------------------------------------------------------------------|
| nis request requires approval using the steps listed b<br>ubmit the request. | elow. If any step does not have a user listed as an approver, you must select one before you can |
| listory Record Details                                                       |                                                                                                  |
| tle: Tableau Report Creation                                                 | Completion Date: 5/6/2021                                                                        |
| /pe: External Event                                                          | Completion Time: 09:38 AM America/New York                                                       |
| Approval Steps                                                               |                                                                                                  |
| pproval Step                                                                 | Approvers                                                                                        |
| upervisor                                                                    | Manager Level 1 (Show All)                                                                       |
| dmin                                                                         | Admin (Show All)                                                                                 |
| Back                                                                         | Submit Cancel                                                                                    |
| Back                                                                         | Submit Cancel                                                                                    |
| Back<br>Approvers                                                            | Submit Cancel                                                                                    |
| Back Approvers Manager Level 1 (Show All)                                    | Submit Cancel                                                                                    |
| Back Approvers Manager Level 1 (Show All) Admin (Show All)                   | Submit Cancel                                                                                    |

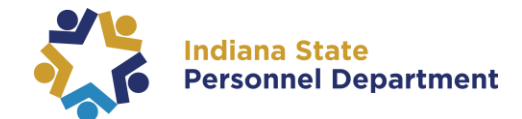

From this screen the employee will select **Close** on the request and the SPD Admin Team will review and/or approve. After this step the approval will either be routed to the Agency Admin Team or SPD will review with the Agency for final approval.

| ecording Status                                                                                           |                                                                                                    |
|----------------------------------------------------------------------------------------------------|----------------------------------------------------------------------------------------------------|
| Additional Action Required Before Learning Ma                                                             | ay be Committed                                                                                            |
| Your request to add to learning history has been su<br>committed to history upon completion of all approv | ubmitted and the request for approval has been sent to the required approvers. This event will be<br>vals. |
| Carrender, Jeanetta                                                                                       |                                                                                                    |
|                                                                                                    |                                                                                                    |